## How do I allow guests to accept my terms and conditions for Admin bookings?

**1**. In your booking click on History & Correspondence and click "Generate T&C Link":

| Customer payments | Security deposits                        | History & Correspondence | Add notes or files | Generate documents   | Add reminder              | Your reference | Website & source | Owner payments   | Financial  |                     |                   |
|-------------------|------------------------------------------|--------------------------|--------------------|----------------------|---------------------------|----------------|------------------|------------------|------------|---------------------|-------------------|
|                   |                                          |                          |                    |                      |                           |                |                  |                  |            |                     |                   |
| Letters           |                                          |                          |                    | Printable summaries: |                           |                |                  |                  |            |                     |                   |
| Select letter:    | Select letter                            | 🔻 🔍 MS Word (no          | ow) 🔍 MS Word (qu  | ieue) 🖲 Email 🔍 SMS  |                           |                | Customer's cop   | y Itemised VAT   | Admin copy | Send to Outlook     | Generate T&C Link |
| Customer summary: | omer summary: No summary 🔹 🔲 Itemise VAT |                          |                    |                      | Email receipt to customer |                |                  |                  |            |                     |                   |
|                   | Generate                                 |                          |                    |                      |                           |                | CC to: rosie@su  | percontrol.co.uk |            | CC receipt Send ema | il 🔲 Itemise VAT  |

**2**. Click the copy icon. You can then paste this link into an email to your guest:

| k/consent | /6a57aca5be16fade2109029ec972e18ab37cf717/ |  |
|-----------|--------------------------------------------|--|
| utlook    | Generate T&C Link                          |  |

**3**. This will open a page were the guest can complete their contact details, subscription options and agree to your terms and conditions. The guest cannot submit this form without accepting your terms and conditions. The guest will then click Confirm.

**4**. Within the History & Correspondence tab of your booking, you can click the link "Terms and conditions were accepted" to view the results:

| Customer payments          | Security deposits                                                      | History & Correspondence | Add notes or files | Generate documents                 | Add reminder | Your refe |  |
|----------------------------|------------------------------------------------------------------------|--------------------------|--------------------|------------------------------------|--------------|-----------|--|
|                            |                                                                        |                          |                    |                                    |              |           |  |
| Letters                    |                                                                        |                          |                    |                                    |              |           |  |
| Select letter:             | etter: Select letter • O MS Word (now) O MS Word (queue) • Email O SMS |                          |                    |                                    |              |           |  |
| Customer summary:          | No summary                                                             | 🔹 🗆 Itemise VAT          |                    |                                    |              |           |  |
|                            | Generate                                                               |                          |                    |                                    |              |           |  |
| Auto form letters:         | Select letter g                                                        | roup 🔻 Add letter g      | roup               |                                    |              | Test le   |  |
| Date                       |                                                                        | Туре                     |                    | Description                        |              |           |  |
| Filter history: By ty      | vpe 🔻 By user                                                          | ▼ Fi                     | lter               |                                    |              |           |  |
| <b>19/09/2012 12:46:42</b> |                                                                        | Action                   |                    | Booking placed                     |              |           |  |
| 19/09/2012 12:46           | :45                                                                    | Action                   |                    | First opened                       |              |           |  |
| 2 15/10/2018 09:25         | :54                                                                    | Action                   |                    | Terms and conditions were accepted |              |           |  |

| nsent Request                                            |                                    |  |
|----------------------------------------------------------|------------------------------------|--|
| Consent Requested:                                       | 15/10/2018 09:25:18                |  |
| Consent Completed /<br>Terms and Conditions<br>Accepted: | 15/10/2018 09:25:54                |  |
| New data supplied                                        |                                    |  |
| Name:                                                    | Miss Callum Summers                |  |
| Email Address:                                           | rosie.georgeson@supercontrol.co.uk |  |
| Telephone Number:                                        | 07789998640                        |  |

Please note, the contact details will not overwrite the details already placed in the booking. If you wish to update the email address you will need to copy and paste the email address from the link and save it within the booking.